## **Dealer Billing Accounting Link**

In order to process Dealer Billing, the Dealer record requires linking to the accounting system.

| Details            |                             |             |
|--------------------|-----------------------------|-------------|
| Dealer ID          | PPF                         | <b>Q</b> 38 |
| Name               | Pikes Peak Foundation       | •••         |
| Master Dealer      |                             |             |
| Use Master         |                             |             |
| Time Zone          | Mountain Time (US & Canada) |             |
| Country            |                             |             |
| Locale             | English (United States)     |             |
| Туре               | Dealer                      |             |
| Accounting Company | TEST2 - Interfaced          |             |
| Accounting Number  | 8675309                     |             |
| Sub Affiliate ID   |                             |             |
| Monitoring Status  | Normal                      |             |
|                    |                             |             |

## **Adding Accounting to Dealer**

- 1. Load the Dealer. Dealer records may be found by Pressing F10 on the keyboard, shortcut, or hamburger icon (≡) then Maintenance and Dealer.
- 2. On the Details page, click the pencil icon ().
- 3. Select the Accounting Company.
- 4. Enter the Accounting ID number that makes the link to the Accounting system.
- 5. Click Done.
- 6. Save (I) the Record.

| Address Edit                            |                       |                       |  |
|-----------------------------------------|-----------------------|-----------------------|--|
| ID Туре                                 | Name                  | Search By             |  |
| PPF Dealer 🔻                            | Pikes Peak Foundation | PIKES PEAK FOUNDATION |  |
|                                         |                       |                       |  |
| Master Dealer Q                         | Use Master            |                       |  |
|                                         |                       |                       |  |
|                                         |                       |                       |  |
| Street 1                                |                       |                       |  |
|                                         |                       |                       |  |
| Street 2                                |                       |                       |  |
|                                         |                       |                       |  |
| City                                    | County/Par.           |                       |  |
|                                         |                       |                       |  |
| State (United States of America)        |                       |                       |  |
|                                         | Zip Code              | ¥                     |  |
|                                         |                       |                       |  |
|                                         |                       |                       |  |
|                                         |                       |                       |  |
| Latitude                                | Longitude             |                       |  |
|                                         |                       |                       |  |
| Time Zone                               | Accounting Company    | _                     |  |
| GMT-07:00 - Mountain Time (US & Canada) | IESIZ - Interfaced    | •                     |  |
| Language                                | Accounting Number     |                       |  |
| English (United States)                 | 8675309               | Q                     |  |
|                                         |                       |                       |  |
|                                         |                       |                       |  |
|                                         | Sub Affiliate ID      |                       |  |
| Monitoring Status                       |                       |                       |  |
|                                         |                       | CANCEL DONE           |  |
|                                         |                       |                       |  |
|                                         |                       |                       |  |